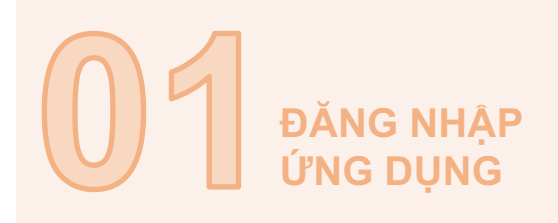

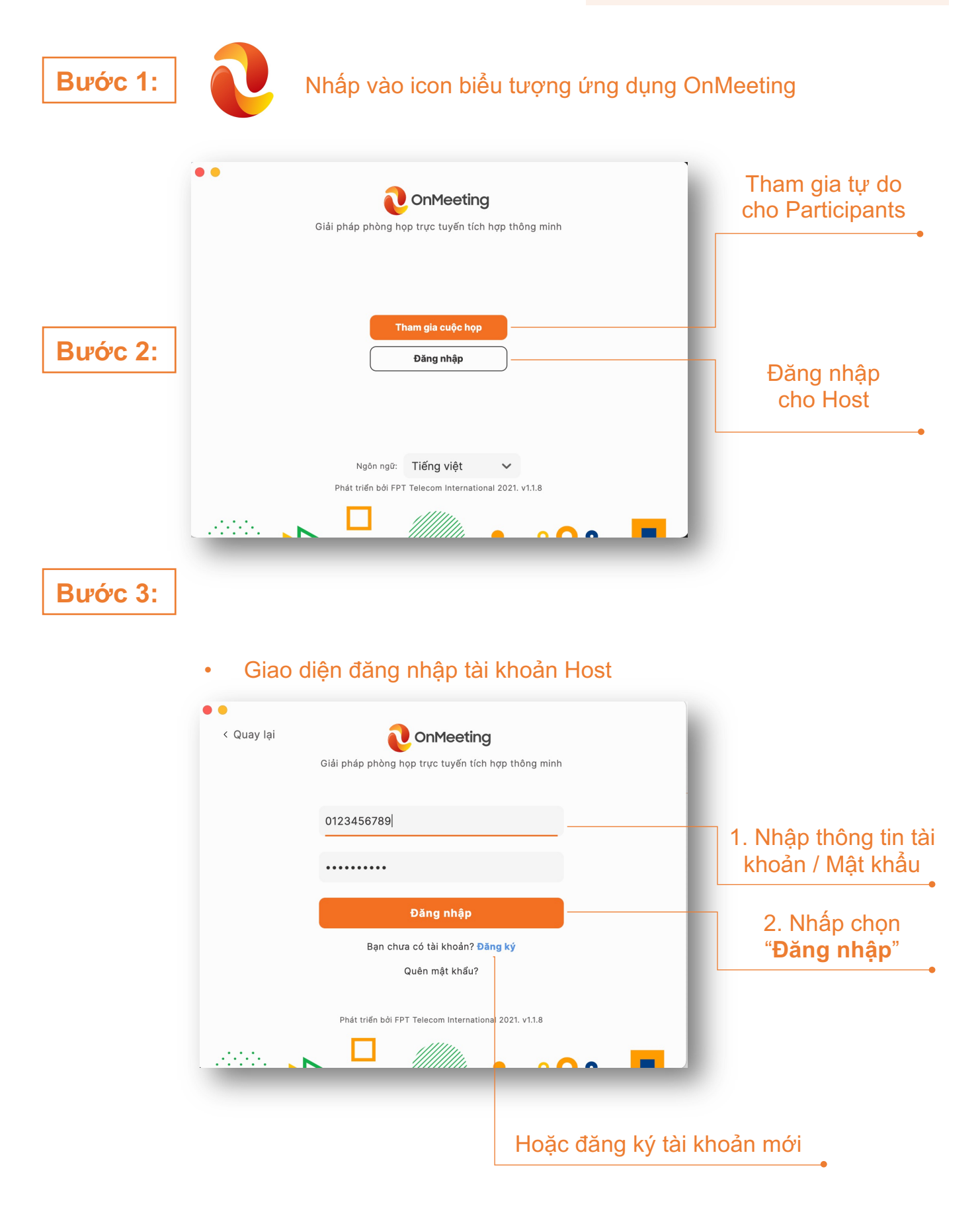

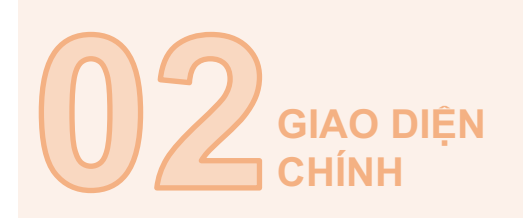

#### Thông tin phím chức năng giao diện chính

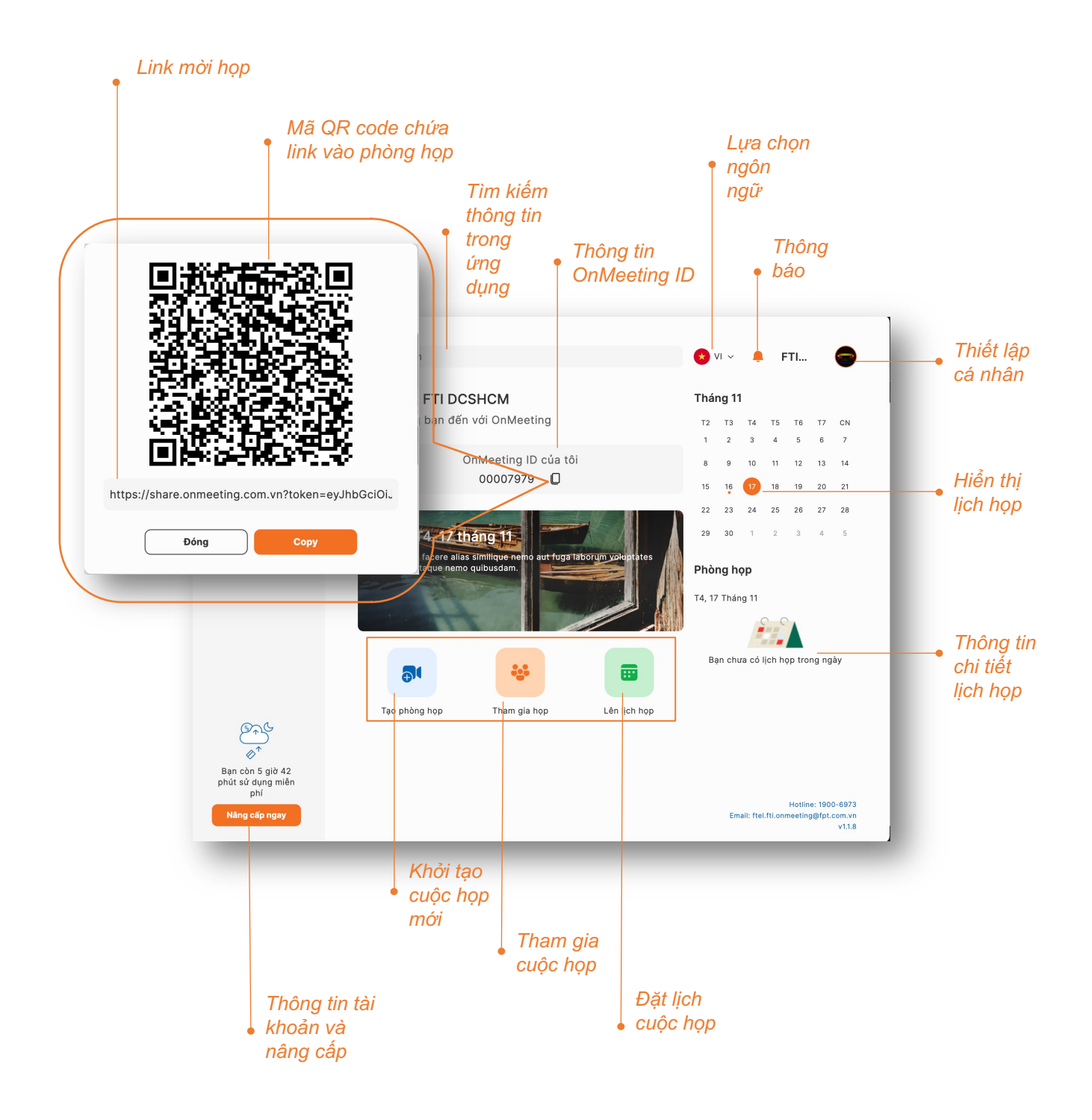

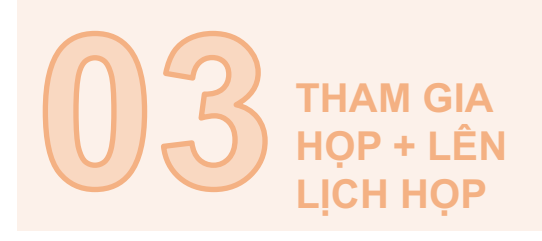

# A. Tham gia cuộc họp

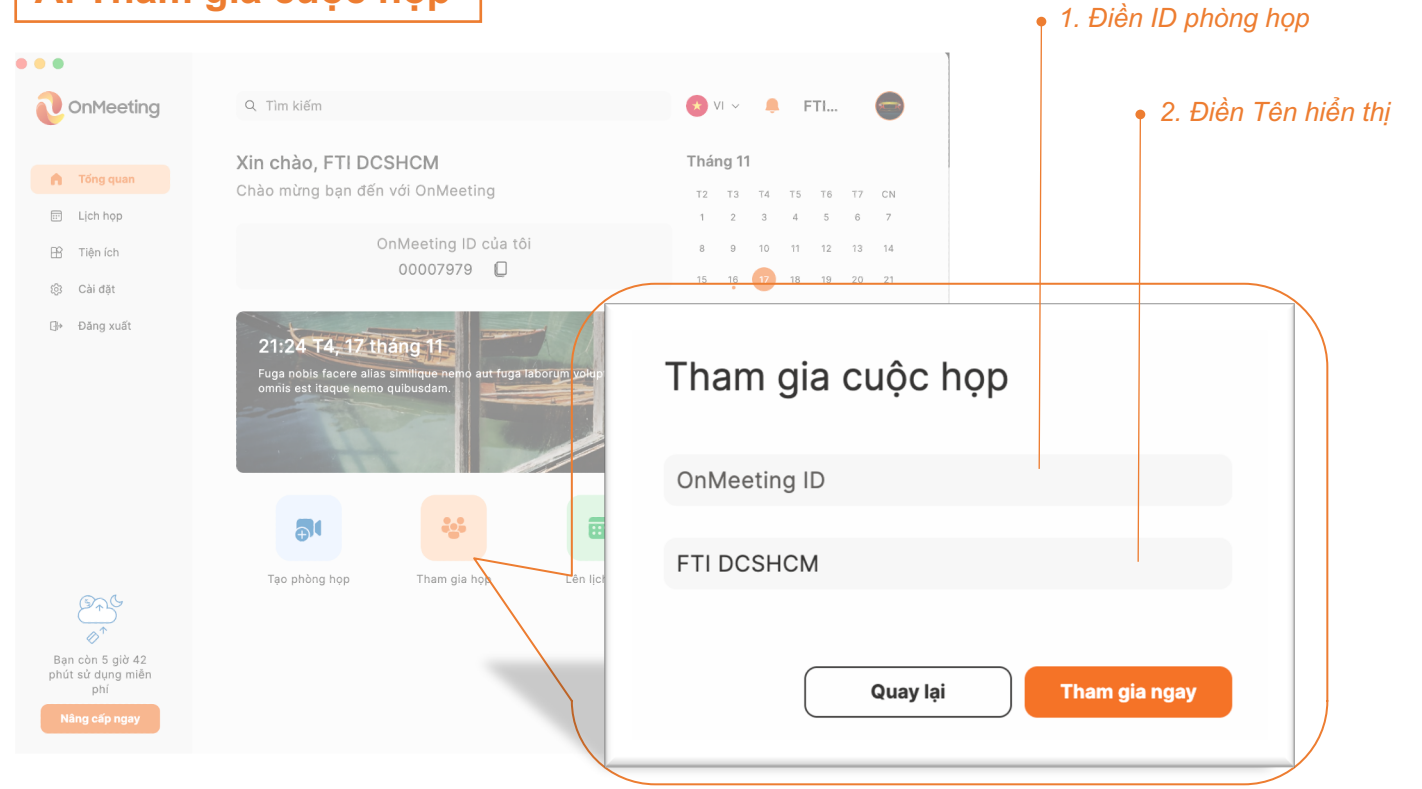

## B. Tạo lịch họp

|                                      |                                                                   | Tháng 11                                                 |                                     |
|--------------------------------------|-------------------------------------------------------------------|----------------------------------------------------------|-------------------------------------|
| Lên lịch họp                         |                                                                   | T2 T3 T4 T5 T6 T7 CN                                     |                                     |
| OnMeeting ID của                     | tôi: 00007979                                                     | 1 2 3 4 5 6 7                                            |                                     |
| Tên cuộc họp                         |                                                                   | 8 9 10 11 12 13 14                                       |                                     |
| Ηορ νới                              |                                                                   | 15 16 17 18 19 20 21                                     | <ul> <li>1. Tên cuộc họp</li> </ul> |
|                                      |                                                                   | 22 23 24 25 26 27 28                                     |                                     |
| nời gian cuộc h                      | φ <b>p</b>                                                        | 29 30 1 2 3 4 5                                          |                                     |
| 1gày                                 | Thời gian bắt đầu đến Thời gian kết thúc                          | Phòng họp                                                |                                     |
| No repeat                            | ~                                                                 | T4, 17 Tháng 11                                          |                                     |
|                                      |                                                                   |                                                          |                                     |
| Người tham dự o                      |                                                                   | 1 Andrew 1                                               |                                     |
| Nhập OnMeeting ID của người được mời |                                                                   | Bạn chưa có lịch họp trong ngày                          | 3. Điền OnMeeting ID mời            |
| , ,,                                 |                                                                   |                                                          | người tham dự                       |
| ao mạt                               |                                                                   | Lên lịch <mark>ư</mark> ợp                               |                                     |
| no phep nhận tin<br>êu cầu mật khẩu  |                                                                   |                                                          | 4 Cài mật khẩu cuộc họp             |
| 123456789                            | _                                                                 |                                                          |                                     |
| ật khẩu án dụng ch                   | o tất cả phòng họp hạn tạo, hạp chỉ có thể thay đổi trong Cài đặt |                                                          |                                     |
| Cho phép chủ tọa bật video           |                                                                   | Hotline: 1900-693<br>Email: ftel.ftl.onmeeting@fpt.com.v | 73<br>/n                            |
| Cho phép người th                    | am dự bật video 🗾 🗾                                               | v1.1                                                     | .8                                  |
|                                      |                                                                   |                                                          |                                     |
|                                      | Quay lại Lưu                                                      |                                                          | • 5. Nhấp " <b>Lưu</b> "            |

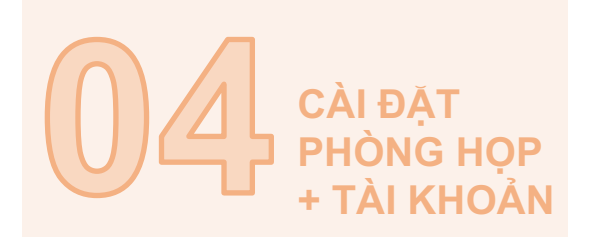

### A. Cài đặt phòng họp

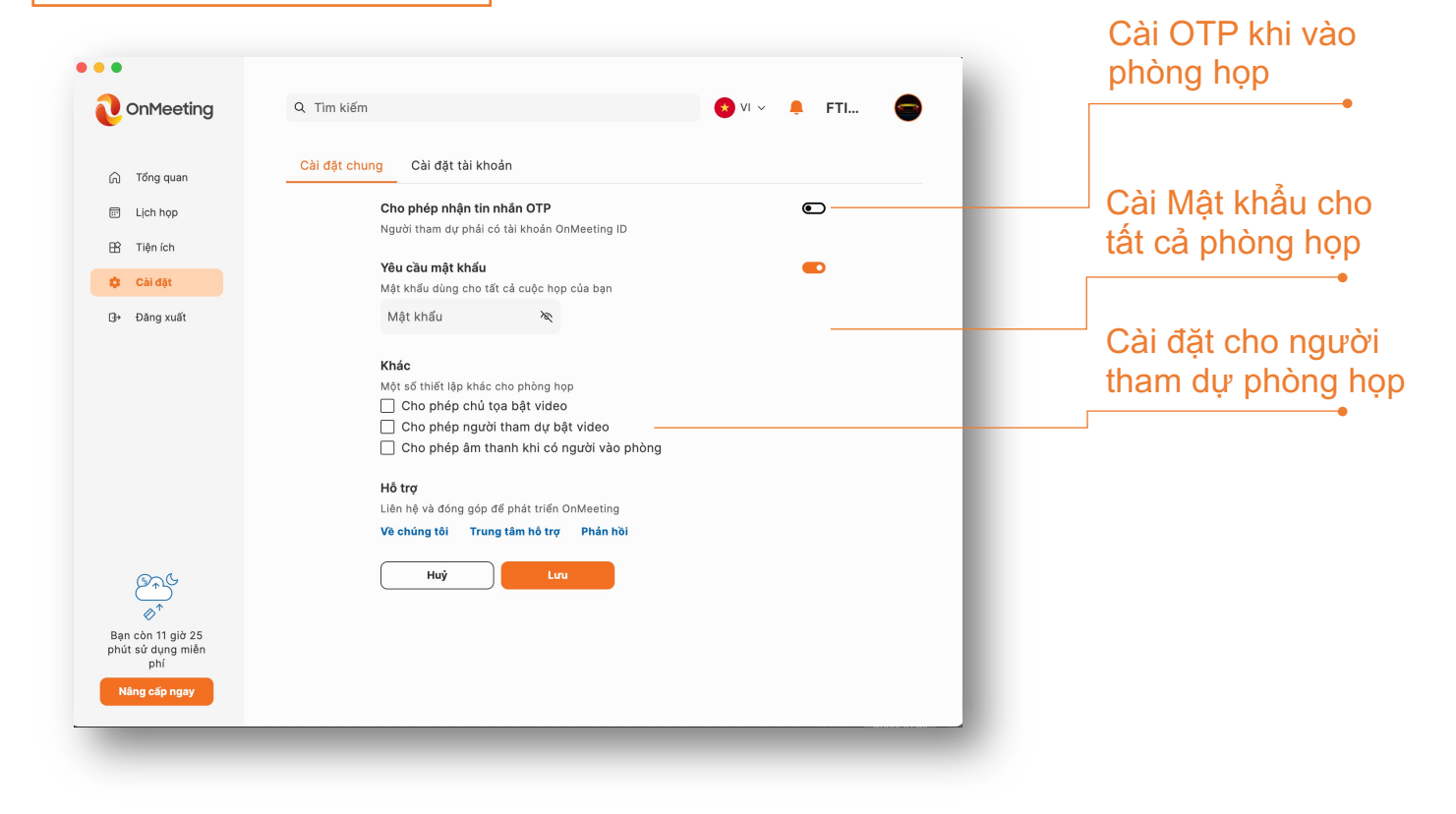

### B. Cài đặt tài khoản

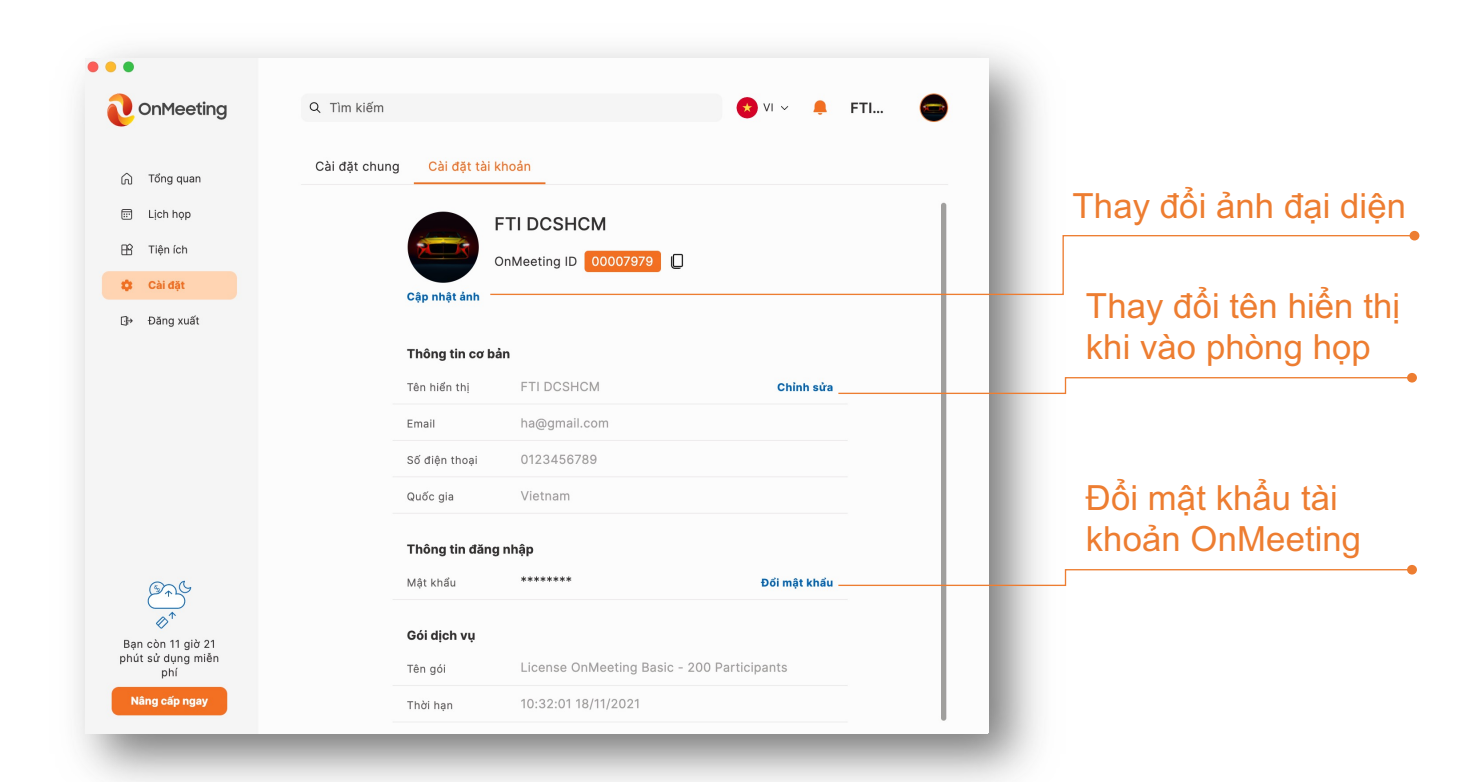